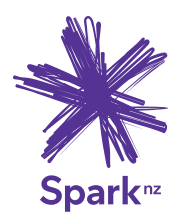

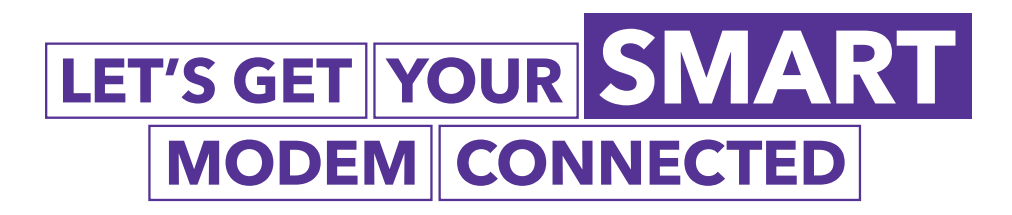

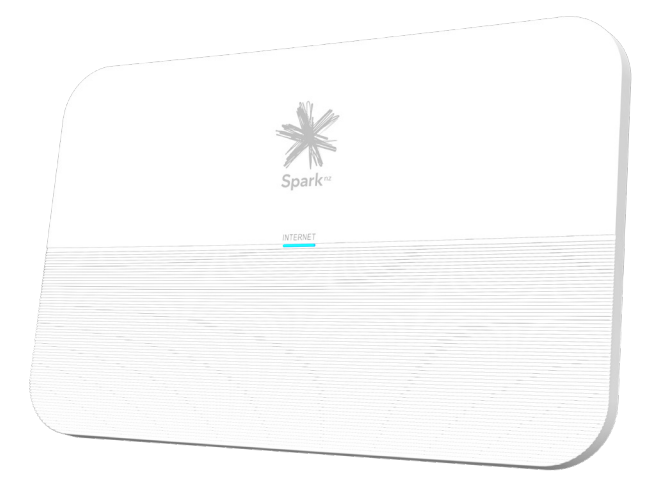

## **Quick start guide** Spark Smart Modem - VRV9517UWAC34

# Contents

| 1 | Set | up your smart modem on Fibre                          | 3 - 4  |
|---|-----|-------------------------------------------------------|--------|
|   | 1.1 | How to connect your modem on Fibre connections        | 3      |
|   | 1.2 | How to connect your landline on Fibre connections     | 4      |
| 2 | Set | up your smart modem on ADSL/VDSL                      | 5 - 6  |
|   | 2.1 | How to connect your modem on ADSL/VDSL connections    | 5      |
|   | 2.2 | How to connect your landline on ADSL/VDSL connections | 6      |
| 3 | Но  | w to connect your devices                             | 7 - 8  |
|   | 3.1 | Wireless (Wi-Fi)                                      | 7      |
|   | 3.2 | Wired (Ethernet)                                      | 8      |
| 4 | Per | sonalise your modem settings                          | 9 - 11 |
|   | 4.1 | Accessing the modem's web interface                   | 9      |
|   | 4.2 | Changing the Wi-Fi name and password                  | 10     |
|   | 4.3 | Changing authentication protocol from PPPoE to DHCP   | 11     |
| 5 | Tro | ubleshooting 1*                                       | 1 - 14 |
|   | 5.1 | Check and fix your internet using the Spark App       | 11     |
|   | 5.2 | What do the lights mean?                              | 13     |
|   | 5.3 | Common issues                                         | 14     |

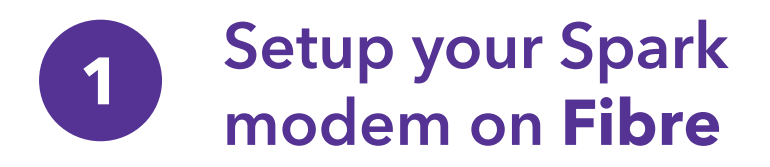

### Things you'll need from the box

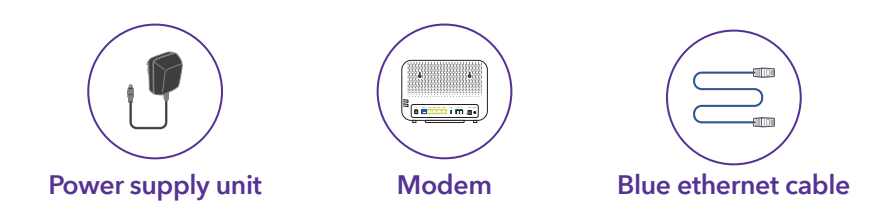

### 1.1 How to connect your modem on a Fibre connection

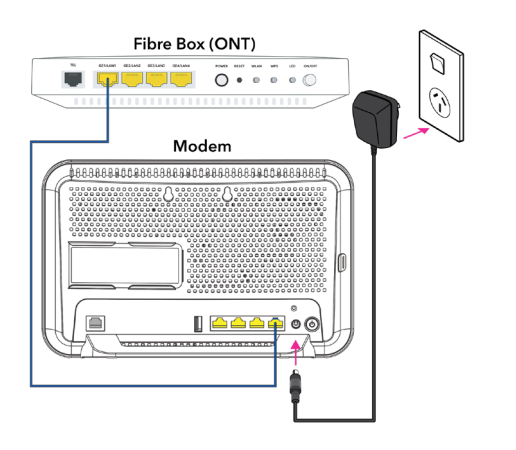

- A. Plug the modem into a power supply
- B. Connect the BLUE ethernet cable from the modem's "Fibre" port to the Fibre box's port labelled "LAN1" or "GE1"

**NOTE:** The colour of the ports on the modem and the Fibre box (ONT) may not be the same as the **BLUE** ethernet cable.

### 1.2 How to connect your landline on a Fibre connection

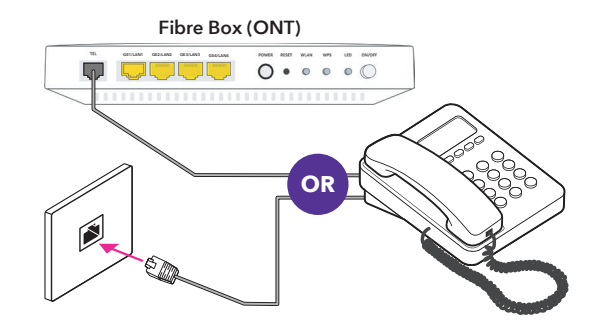

OR

#### If you have Integrated wiring

Locate a jackpoint within your house and plug your phone directly into the jackpoint

#### If you don't have Integrated wiring

From your Fibre box (ONT), plug your phone into the Fibre box's phone port.

**NOTE:** The phone port can be labelled "**POTS1**", "**TEL**" or "**TEL1**"

#### How do I know if I have integrated wiring?

- From your Fibre box (ONT), check if there's a cable already plugged in to the phone port of the Fibre box (ONT).
- If the cable is connected to a jackpoint or another device, this means you have "Integrated wiring"

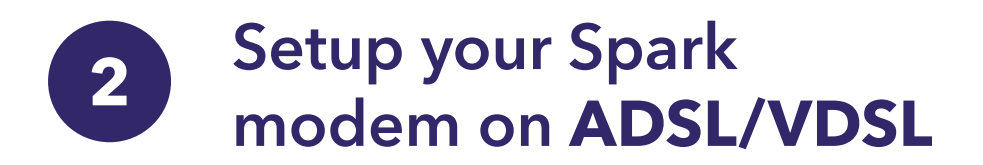

## Things you'll need from the box

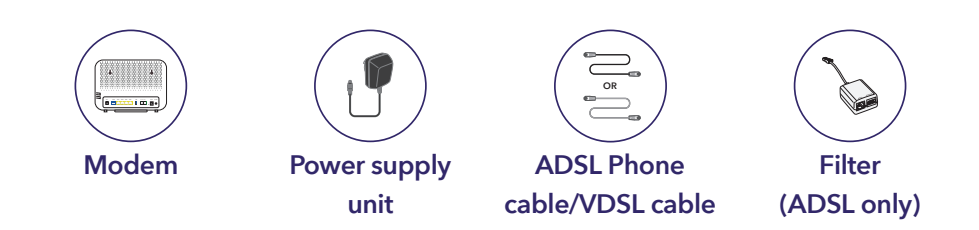

# 2.1 How to connect your modem on a ADSL/VDSL connection

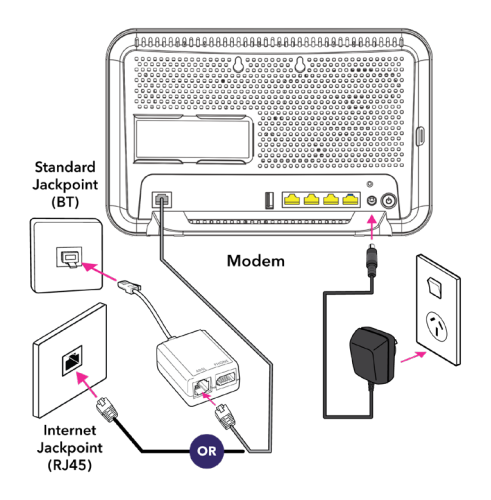

If you have a standard jackpoint (BT) only

- A. Plug the modem into a power supply
- B. Connect the GREY cable to the modem's "DSL" port to the filter's "ADSL" port
- **C.** Connect the filter to the jackpoint

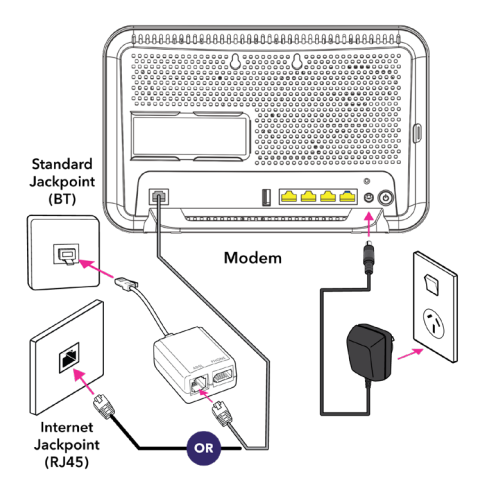

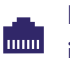

#### If you have an internet jackpoint (RJ45)

- A. Plug the modem into a power supply
- B. Connect the BLACK VDSL cable to the modem's "DSL" port to the jackpoint directly

## 2.2 How to connect your landline on a ADSL/VDSL connection

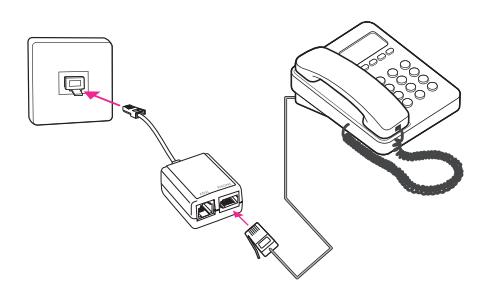

Plug the phone cable into the filter's "**PHONE**" port and the filter into any jackpoint

**NOTE:** If you have an internet jackpoint you can simply connect your phone into the jackpoint without the filter.

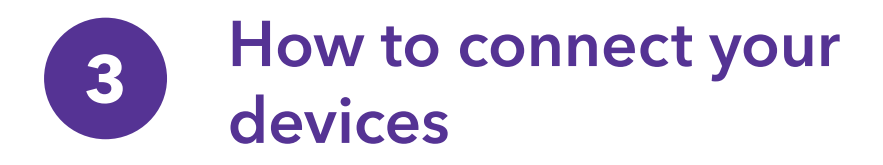

## 3.1 Wireless devices (Wi-Fi)

From your device's Wi-Fi menu select the matching Wi-Fi name and enter the Wi-Fi password to connect.

**NOTE:** You can find the default Wi-Fi name and password located underneath the modem.

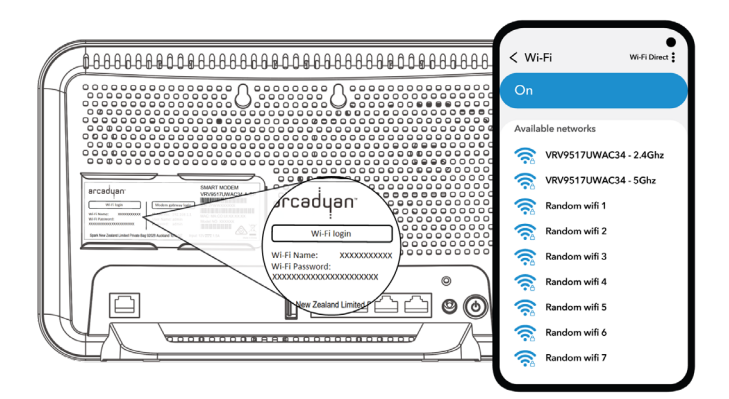

#### 3.2 Wired devices (Ethernet)

Connect the **YELLOW** ethernet cable to modem's "**ETHERNET**" port and then to the device's "**ETHERNET**" port.

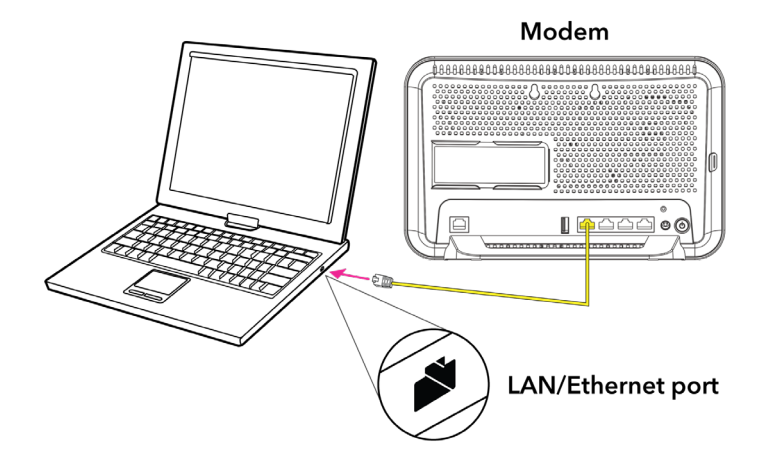

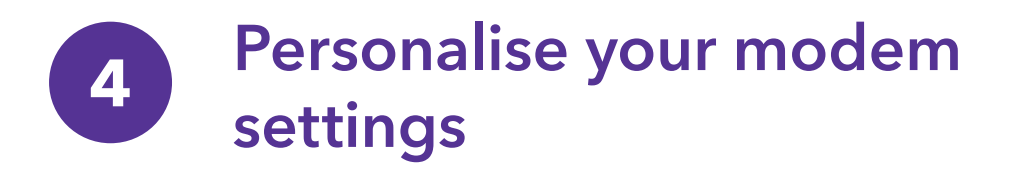

### 4.1 Accessing the modem's web interface

- **A.** Open your device's internet browser, for example, Google Chrome, Safari or Mozilla Firefox.
- B. Type http://192.168.1.254 in the address bar and press enter.
- **C.** Sign in with the default credentials below:

Username - admin Password - admin

| Α         | uthorization |
|-----------|--------------|
| Username: |              |
| Password: |              |
|           | Login        |

**D.** You'll be prompted to change the default password of the modem to enhance the security.

See next page 10.

| Change the devi                                       | Change the device login password                                      |  |  |  |  |  |
|-------------------------------------------------------|-----------------------------------------------------------------------|--|--|--|--|--|
| The device uses an unsafe<br>Please change the passwo | default password.<br>rd to prevent unauthorized access to the device. |  |  |  |  |  |
| New password                                          |                                                                       |  |  |  |  |  |
| Retype password                                       |                                                                       |  |  |  |  |  |
|                                                       | Modify                                                                |  |  |  |  |  |

### 4.2 Changing the Wi-Fi name and password

- A. Select WLAN from the left menu list.
- B. Replace the default Wi-Fi name next to SSID field with your preferred Wi-Fi name.
- C. Replace the default Wi-Fi password next to **WPA Pre-shared Key** field with your preferred Wi-Fi password.
- D. Scroll to the bottom of the page and click **Save settings** to save the changes you've made.

| 💥 Sparkª       |      |                     |           |                |                     |               | English     | Logout |
|----------------|------|---------------------|-----------|----------------|---------------------|---------------|-------------|--------|
| ₹ 1 <b>1</b> 0 | WLAN | WLAN 2.4Ghz         | WLAN 5Ghz | Access Points  | Wireless MAC-Filter | Guest Network | Scheduler   |        |
| Overview       | WL.  | AN > WLAN           | 1         |                |                     |               |             | Â      |
| Network        | Bar  | d Steering          |           |                | _                   |               |             | - L    |
| WLAN           |      | Band Steering       |           | • Yes • No     |                     |               |             |        |
| USB            | 1    | Enable Radio        |           | • Yes • No     |                     |               |             |        |
| Administration |      | SSID                |           | SPARK-WIFI     |                     |               |             |        |
|                |      | Authentication Meth | od        | WPA-WPA2-Perso | onal v              |               |             |        |
|                |      | WPA Encryption      |           | TKIP+AES V     |                     |               |             |        |
|                |      | WPA Pre-shared Key  |           | SparkWifi123   |                     |               | Very Strong |        |

## 4.3 Changing authentication protocol from PPPoE to DHCP

- A. Select **Network** from the left-hand side menu.
- B. Select WAN from top menu.
- C. Ensure the WAN Type drop-down is Ethernet WAN
- D. Select **Edit** beside the WAN connection that has status 'Enabled' from the summary.

| ork∞ Spark     | English                                                                    | ▼ Logout |
|----------------|----------------------------------------------------------------------------|----------|
|                | LAN• WAN LTE Config LTE Status Firewall• Dynamic DNS NAT• QoS• Routing• IP | v6 🕨     |
| Overview       | Network > WAN                                                              |          |
| Network        | WAN Type Ethemet WAN                                                       |          |
| WLAN           | Summary                                                                    |          |
| USB            | Status 802.1Q Enable VLAN ID Protocol Internet IPTV VoIP Edit PVC          |          |
| Administration | Enabled Yes 10 PPPoE 🖌                                                     |          |
|                | Disabled No -                                                              |          |
|                | Disabled No - Edd                                                          |          |
|                | Disabled No - Edit                                                         |          |

E. Change the WAN Connection Type from PPPoE to Automatic IP

| or Spark≊      | English v looper                                                             |
|----------------|------------------------------------------------------------------------------|
|                | LAN+ WAN LTE Config LTE Status Firewall+ Dynamic DNS NAT+ QoS+ Routing+ IPv6 |
| Overview       | Network > WAN                                                                |
| Network        | WAN Type Ethemst WAN v (Active )                                             |
| WLAN           | PVC Setting                                                                  |
| USB            | Service Tripe                                                                |
| Administration | WAN Connection Type Automatic P                                              |
|                | Enable WAN Automatic IP<br>Static IP                                         |
|                | Default Route PPPoE<br>Bridge                                                |
|                | 802.1q                                                                       |
|                | Enable O Yes No                                                              |
|                | VLAN ID 10 1 -4095                                                           |
|                | WAN DNS Setting                                                              |
|                | Connect to DNS Server                                                        |
|                | Special Requirement from ISP                                                 |
|                | MAC Address MAC Clone                                                        |
|                | Save settings Cancel                                                         |

- F. Click **Save settings** to save the changes you've made.
- G. It will take 5-10 minutes for the modem to reconnect using DHCP.

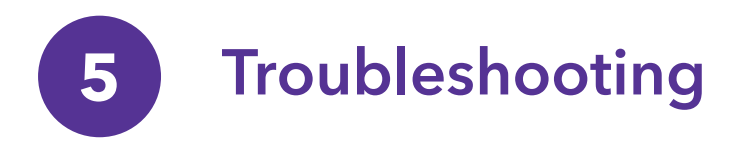

## 5.1 Check and fix your internet using the Spark App

#### Did you know?

If you download the Spark app and add your broadband account you can check and fix your internet.

The app can:

- Run tests to determine what the issue is
- Book a technician if there is a fault detected on the Spark network
- Guide you through setup related issues
- Connect you to our Chat agents if you need further assistance

To download the app, go to the Apple App Store or Google Play Store and search "Spark NZ".

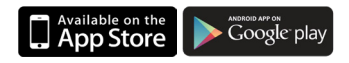

#### How do I add my broadband account to the Spark App?

- 1. Click on the box icon 👔 from the navigation bar at the bottom of the screen
- 2. Click "add" or the blue box icon < and follow the onscreen steps to add your broadband plan

See page 12 for diagrams

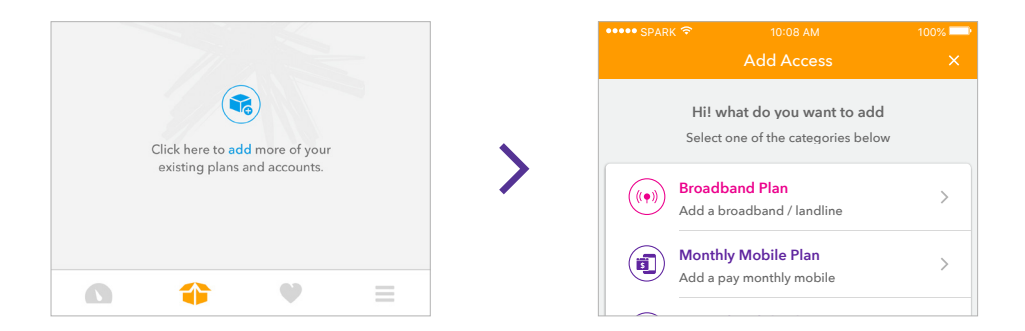

#### How do I check my internet on the app?

#### From the Spark app

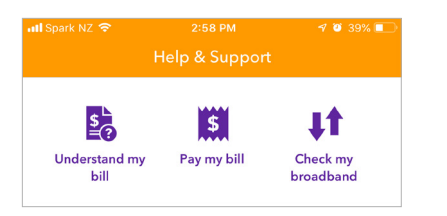

Click the question mark icon 😰 and select "Check my broadband"

#### Using the QR code

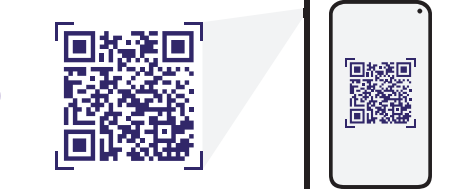

Scan the QR code with your smartphone camera or QR code reader app

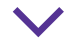

OR

#### Once your check is complete

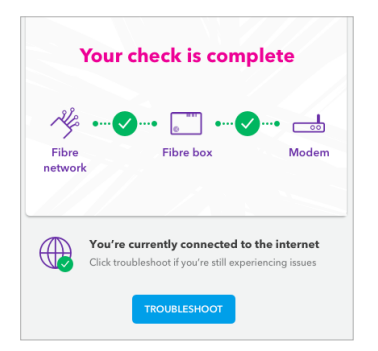

The results will display. You can click the "**TROUBLESHOOT**" button and follow the onscreen steps to get your internet up and running

## 5.2 What do the lights mean?

| Internet LED Behaviour | Description                                      |  |
|------------------------|--------------------------------------------------|--|
| No lights              | Modem is not connected to the power or is faulty |  |
| Solid green            | Modem is on                                      |  |
| Flashing blue          | DSL connection is being established              |  |
| Solid blue             | DSL connection is established                    |  |
| Solid red              | Modem is not connected to the internet           |  |
| Solid green            | Modem is connected to the internet               |  |
| Solid orange           | Modem is in BootP mode                           |  |
| Flashing green         | Modem firmware is being upgraded                 |  |

| Wi-Fi/WPS LED Behaviour   | Description                                                                          |
|---------------------------|--------------------------------------------------------------------------------------|
| No lights                 | Wi-Fi is off                                                                         |
| Solid red                 | Wi-Fi is on with no security password                                                |
| Solid blue                | Wi-Fi is on with security password                                                   |
| Flashing blue             | Wi-Fi is on with security password and is transmitting data to a connected device(s) |
| Solid blue & flashing red | WPS is progress                                                                      |

#### 53 **Common issues**

| lssues                                    | Possible reasons                                                                                                    | How to fix                                                                                                    |
|-------------------------------------------|----------------------------------------------------------------------------------------------------|----------------------------------------------------------------------------------------------------|
| My internet has stopped working           | <ul> <li>Incorrect setup</li> <li>Loose or disconnected cables<br/>behind the modem</li> <li>Network related issue outside the<br/>house</li> </ul> | <ul> <li>Check the cables are<br/>connected securely</li> <li>Restart your modem</li> <li>Use the Spark app to<br/>check your internet</li> </ul>                               |
| My internet is really<br>slow             | <ul> <li>Poor WiFi signal strength</li> <li>Multiple users connected at the same time</li> </ul>                                                    | <ul> <li>Restart your modem</li> <li>If possible, use a wired connection</li> <li>If possible, relocate the modem to a more centralised location</li> </ul>                     |
| My internet keeps<br>dropping out         | <ul> <li>Poor WiFi signal strength</li> <li>Network related issue outside the house</li> <li>Faulty or missing filter for ADSL/VDSL</li> </ul>      | <ul> <li>Restart your modem</li> <li>Connect a filter to all jackpoints<br/>in use if you are using<br/>ADSL/VDSL</li> </ul>                                                    |
| I cannot connect my<br>device to the WiFi | <ul> <li>Poor WiFi signal strength</li> <li>Issue with the device</li> <li>There are already too many devices connected to the WiFi</li> </ul>      | <ul> <li>Restart your modem</li> <li>Ensure the WiFi on the modem<br/>is switched on</li> <li>Restart your device</li> <li>Check your WiFi username and<br/>password</li> </ul> |

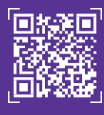

Check and fix your internet by scanning the QR code using your mobile phone camero or QR code reader

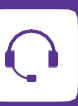

Need assistance?

If you are still having issues go to spark.co.nz/help to chat or book a call with us.

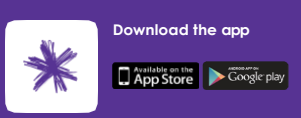